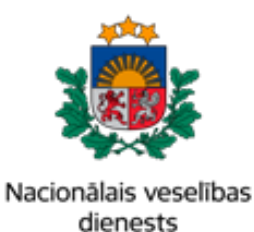

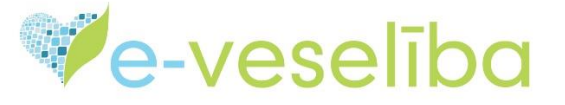

# MĀCĪBU MATERIĀLS

# **ĀRSTIEM UN ĀRSTNIECĪBAS ATBALSTA PERSONĀM**

# Kompensējamo zāļu un īpašo recepšu izrakstīšana

Pieņemot pacientu un apstiprinot pacienta pieņemšanu, **Pacienta dati** sadaļā ir iespēja apskatīt un saņemt informāciju par pacienta **PSR** statusu, kur ir sniegta ziņa par iespēju pacientam saņemt vai nesaņemt valsts apmaksātus pakalpojumus.

| e-vese                                              |                                             | likas E-veselības sistēma                                                                               | Atsie                              |
|-----------------------------------------------------|---------------------------------------------|----------------------------------------------------------------------------------------------------|------------------------------------|
| Piektdiena, 2024. gada 20. decembris                | Daugavpils regionala si                     | ilmnica, Sabledriba ar lerobezotu atbildibu; gimenes (                                                  | visparējās praksēs) arsts          |
| Pacients: SAULCERÎTE SÂRA<br>KEMPE<br>(24099811010) | Personas dati                               |                                                                                                    |                                    |
| Beigt pacienta pieņemšanu                           | Identifikators: 2<br>Vārds: S<br>Uzvārds: K | 24099811010<br>SAULCERĪTE SĀRA<br>KEMPE                                                                 |                                    |
| Ārzemnieka pamatdati                                | Dzimšanas datums: 2<br>Vecums: 2            | 24.09.1998<br>26 gadi                                                                                   |                                    |
| lesniegt steidzamo paziņojumu<br>SPKC               | Dzimums: S<br>Adrese: V<br>PSR statuse: I   | SIEVIETE<br>/ECDREIMAŅI, Madlienas pagasts, LV-5045<br>r tiesības sanemt valsts anmaksātas nakalnojumus |                                    |
| Pacienta dati                                       |                                             | r testibas sarietti vaists apmaksatos pakaipojumus                                                      | •                                  |
| Kontaktinformācija                                  | Sapludināt čo karti ar citu karti           |                                                                                                    |                                    |
| Kontaktpersonas                                     | Sapidumat so karti ar citu karti            |                                                                                                    |                                    |
| Pilnvarojumi                                        |                                             |                                                                                                    |                                    |
| Ģimenes ārsta dati                                  | Izrakstīt parasto recepti                   | Izrakstīt A darbnespējas lapu                                                                           | Izveidot nosūtījumu                |
| EVAK dati                                           |                                             |                                                                                                    |                                    |
| Vēža pacienta karte                                 | Izrakstit ipaso recepti                     | Izrakstit B darbnespejas lapu                                                                           | Izveidot apmeklejuma rezultatu     |
| Nosūtījumi un rezultāti                             | Izrakstīto recepšu saraksts                 | Meklēt darbnespējas lapu                                                                                | Apskatīt medicīniskos dokument     |
| Laboratoriskie izmeklējumi                          |                                             |                                                                                                    | Apskatīt veselības pamatdatus      |
| Laboratorisko izmeklējumu<br>rezultāti              |                                             |                                                                                                    | Apskatīt vakcinācijas datus        |
| E-nosūtījumi                                        |                                             |                                                                                                    | Laboratoriskie izmeklējumi         |
| Receptes                                            |                                             |                                                                                                    | Laborate data incensive di Etimore |
| Ārzemnieka receptes                                 |                                             |                                                                                                    | Laboratorisko izmekiejumu rezuli   |
| Darbnespējas lapas                                  |                                             |                                                                                                    |                                    |
| Mana Illiana anno 14 a th                           |                                             |                                                                                                    |                                    |

Lapa 1 no 7

| Pacients: Vytautas Buravcovs<br>Nikolaja | Ārstniecības persona > Pacienta da | ti                   |                                            |                                     |   |
|------------------------------------------|------------------------------------|----------------------|--------------------------------------------|-------------------------------------|---|
| (23033511213)                            | Personas dati                      |                      |                                            |                                     |   |
|                                          | Identifikators:                    | 2303351              | 1213                                       |                                     |   |
| Beigt pacienta pieņemšanu                | Vārds:                             | Vytautas             |                                            |                                     |   |
|                                          | Uzvārds:                           | Buravcov             | /s Nikolaja                                |                                     |   |
| Ārzemnieka pamatdati                     | Dzimsanas datums.<br>Vecums:       | 27.11.200<br>23 gadi | 51                                         |                                     |   |
| lesniegt steidzamo pazinojumu            | Dzimums:                           | SIEVIETI             | E                                          |                                     |   |
| SPKC                                     | Adrese:                            | Maskava              | s iela 121 - 12, Baldones pagasts, LV-1015 |                                     |   |
| Pacienta dati                            | FOR Statuss.                       | Nav tiest            | ou saņemt valsts apmaksatos pakaipojumus   | -                                   |   |
| Kontaktinformācija                       |                                    |                      |                                            |                                     |   |
| Kontaktpersonas                          | Sapludinat so karti ar citu karti  | -                    |                                            |                                     |   |
| Pilnvarojumi                             |                                    |                      |                                            |                                     |   |
| Ģimenes ārsta dati                       | Introkotit parasta recent          |                      |                                            | Izvoidot popūtījumu                 |   |
| EVAK dati                                | izraksin parasio recept            |                      | izrakstit A darbitespejas lapu             | izveluot nosutijumu                 |   |
| Vēža pacienta karte                      | Izrakstīt īpašo recepti            |                      | Izrakstīt B darbnespējas lapu              | Izveidot apmeklējuma rezultātu      |   |
| Nosūtījumi un rezultāti                  | Izrakstīto recepšu saraks          | ts                   | Meklēt darbnespējas lapu                   | Apskatīt medicīniskos dokumentus    |   |
| Laboratoriskie izmeklējumi               |                                    |                      |                                            | Apskatīt veselības pamatdatus       |   |
| Laboratorisko izmeklējumu<br>rezultāti   |                                    |                      |                                            | Apskatīt vakcinācijas datus         |   |
| E-nosūtījumi                             |                                    |                      |                                            | Laboratoriskie izmeklējumi          | 6 |
| Receptes                                 |                                    |                      |                                            |                                     |   |
| Ārzemnieka receptes                      |                                    |                      |                                            | Laboratorisko izmeklējumu rezultāti |   |
| Darbnespējas lapas                       |                                    |                      |                                            |                                     |   |
| Vosolības namatriati                     |                                    |                      |                                            |                                     |   |

Sadaļā **Receptes -> Izrakstīto recepšu saraksts** izvēlieties atbilstošo darbību receptes izrakstīšanai - **Izrakstīt īpašo - Zāles** 

| Pacients: AMĒLIJA ZILGME<br>(18040427005) | Ārstniecības persona > Receptes ><br>Izrakstīto recepšu sarak | Izrakstīto recepšu sa<br>StS | araksts            |                                     | 0                             |
|-------------------------------------------|---------------------------------------------------------------|------------------------------|--------------------|-------------------------------------|-------------------------------|
| Beigt pacienta pieņemšanu                 | Identifikatora veids:<br>Identifikators:                      | LV Personas kods             | •                  |                                     |                               |
| Ārzemnieka pamatdati                      | Izrakstīšanas datums no:                                      | 08.01.2024.                  | līdz:              | 08.04.2024.                         | (21)                          |
| lesniegt steidzamo paziņojumu<br>SPKC     |                                                               | Šajā nedēļā                  | Šajā mēnesī        | Šajā gadā                           |                               |
| Pacienta dati                             | Izsniegšanas datums no:                                       |                              | līdz:              |                                     |                               |
| Vēža pacienta karte                       |                                                               | Šajā nedēļā                  | Šajā mēnesī        | Šajā gadā                           |                               |
| Nosūtījumi un rezultāti                   |                                                               | Visas     Tik                | ai zāles 🛛 Tikai r | medicīn <mark>is</mark> kās ierīces |                               |
| Laboratoriskie izmeklējumi                |                                                               | ● Vines ○ De                 |                    | T                                   |                               |
| Receptes                                  |                                                               |                              | astas receptes     | ) Ipasas receptes                   |                               |
| Izrakstīto recepšu saraksts               | <ul> <li>Izvērstās meklēšanas parametri</li> </ul>            |                              |                    |                                     |                               |
| Ārstniecības līdzekļu īsais<br>saraksts   |                                                               | (                            |                    |                                     |                               |
| Diagnožu īsais saraksts                   | Atlasīt Saglabāt filtru                                       | lelādēt filtru               | Noņemt filtru      |                                     |                               |
| Ārzemnieka receptes                       | Izrakstīt parasto - Zāles                                     | Izrakstīt īpašo – Zāl        | es Izrakstīt pa    | arasto - Med.ierīces                | Izrakstīt īpašo - Med.ierīces |
| Darbnespējas lapas                        | Rezervēt                                                      |                              |                    |                                     |                               |

Pēc augstāk minēto darbību veikšanas tiek atvērta īpašās receptes forma.

Lapa 2 no 7

### 1. Pacients

Ja <u>ir</u> uzsākta pacienta pieņemšana, tad sadaļā **Pacients** informācija par pacientu jau ir iekļauta.

| Pacients                    |                                      |
|-----------------------------|--------------------------------------|
| Vārds:                      | AMĒLIJA                              |
| Uzvārds:                    | ZILGME                               |
| Dzimšanas datums:           | 18.04.2004.                          |
| Dzimums:                    | SIEVIETE                             |
| Adrese:                     | MASKAVAS IELA 243 - 6, RĪGA, LV-1134 |
| Apskatīt pacienta alerģijas |                                      |

Ja <u>nav</u> uzsākta pacienta pieņemšana, tad laukā **Identifikators** ir jāieraksta pacienta identifikators atkarībā no izvēlētā identifikatora veida un jānospiež poga **Pieprasīt pacienta karti** 

| Pacients                 |          |                  |   |  |
|--------------------------|----------|------------------|---|--|
| Identifikatora v         | eids: *  | LV Personas kods | • |  |
| Identifika               | ators: * |                  |   |  |
| Pieprasīt pacienta karti | <        |                  |   |  |

## 2. Receptes dokuments

Gadījumā, ja esat iepriekš veicis **receptes identifikācijas numura** rezervāciju (piemēram, dodoties pie pacienta mājas vizītē un izsniedzot pacientam receptes numuru, bet pašu recepti izrakstot tikai pēc tam), izvēlieties atbilstošo receptes numuru no saraksta. Ja rezervāciju neesat veicis, šo lauku nav nepieciešams aizpildīt.

Izrakstīšanas datumu sistēma izveidos automātiski.

Receptes **derīguma termiņu** sistēma rēķinās automātiski 90 dienas pēc izrakstīšanas datuma. atbilstoši normatīvajos aktos noteiktajam, bet tas ir rediģējams. Izņēmuma gadījumi, kad īpašās receptes derīguma termiņš var būt īsāks vai garāks aprakstīti 08.03.2005. Ministru kabineta noteikumos Nr.175.

| Receptes dokuments                             |                                                                                                    |   |                     |             |  |  |  |
|------------------------------------------------|----------------------------------------------------------------------------------------------------|---|---------------------|-------------|--|--|--|
| Rezervētās receptes<br>identifikācijas numurs: | Izvēlēties                                                                                                    | • | Dzēst               |             |  |  |  |
| ,                                              | Informējam, ka jūs esat iepriekš veicis receptes numura rezervāciju. Lai izrakstītu recepti, kas neizmanto<br>rezervēto receptes numuru, spiediet pogu "DZĒST" |   |                     |             |  |  |  |
| Izrakstīšanas datums: *                        | 22.08.2023.                                                                                                    |   | Derīguma termiņš: * | 19.11.2023. |  |  |  |
| Ārstēšanas kursam:                             | -                                                                                                    |   |                     |             |  |  |  |

Ja tiek norādīta pazīme **ārstēšanas kursam**, obligāti ir jānorāda ārstēšanas kursa ilgumu un jāizvēlas mērvienību, piemēram, 2 nedēļas, atbilstoši nepieciešamajam kursa ilgumam.

| Ārstēšanas kursam:         | ✓ |               |                   |   |
|----------------------------|---|---------------|-------------------|---|
| Ārstēšanās kursa ilgums: * | 2 | Mērvienība: * | <u>Nedēla</u> (s) | • |

Lapa 3 no 7

# 3. Diagnoze

Lai pacientam izrakstītu īpašo recepti, obligāti jānorāda pacientam noteikto pamata diagnozi. Nepieciešamības gadījumā tiek piedāvāta iespēja apskatīt diagnožu kodus un nosaukumus diagnožu kokā.

Papildu diagnoze nav obligāti aizpildāms lauks, taču šis lauks ir jāaizpilda, ja NVD mājaslapā publicētajos Kompensējamo zāļu sarakstos (KZS) pie kompensācijas nosacījumiem ir norādīts, ka medikamentu apmaksā tikai pie noteiktas diagnozes + papilddiagnozes.

| Diagnoze           |                                    |       |                         |                        |
|--------------------|------------------------------------|-------|-------------------------|------------------------|
| Pamata diagnoze: * | I10 Esenciāla (primāra) hiperten⊨▼ | Dzēst | Diagnožu īsais saraksts | Apskatīt diagnožu koku |
| Papildus diagnoze: | Izvēlēties 🔻                       | Dzēst | Diagnožu īsais saraksts |                        |
| Esoša grūtniecība: |                                    |       |                         |                        |

## 4. Ārstniecības līdzeklis

Ārstniecības līdzekli var izvēlēties no Latvijā un Eiropā reģistrēto zāļu saraksta, no zāļu vielu saraksta, no kompensējamo zaļu grupas saraksta vai no kompensējamo zāļu saraksta.

Kompensējamo ārstniecības līdzekli nebūs iespējams izvēlēties, ja pacientam PSR nav tiesību saņemt kompensējamos medikamentus.

Atzīmējot "**Norādīt ārstniecības līdzekli brīvā tekstā**", var izrakstīt ekstemporāli pagatavojamās zāles. Brīvā teksta laukā var ievadīt arī Latvijā nereģistrētās zāles (kuras neietilpst jau esošajā izvēlnē), kā arī iespējams ievadīt zāļu starptautisko nepatentēto nosaukumu.

levadot pirmos nepieciešamo **zāļu nosaukuma** burtus, sistēma automātiski piedāvās atbilstošus ierakstus no Latvijas un Eiropas zāļu reģistra.

Ja tiek norādīts ārstniecības līdzeklis no Latvijā un Eiropā reģistrēto zaļu saraksta vai no kompensējamo zāļu saraksta, nepieciešams aizpildīt šādus laukus:

- **zāļu forma** tiek aizpildīta automātiski atbilstoši norādītajām zālēm;
- izrakstītais daudzums jānorāda mērvienības skaitlis (skaitļa formāts 1,2,3 utt.)
- izrakstītā daudzuma mērvienība jāizvēlas no piedāvātajām vērtībām: g (grami) ,ml (mililitri), N (skaits -1,2,3 utt.)

#### KOMPENSĒJAMO ZĀĻU UN ĪPAŠO RECEPŠU IZRAKSTĪŠANA

| Apskatīt pacienta neizmantotās/daļēji izmantotās e-receptes            |                                                                                                    |                                                                                                    |                                                                                                    |                                                                                                    |  |  |
|------------------------------------------------------------------------|----------------------------------------------------------------------------------------------------|----------------------------------------------------------------------------------------------------|----------------------------------------------------------------------------------------------------|----------------------------------------------------------------------------------------------------|--|--|
| Pacientam biežāk izrakstīto ārstniecības līdzekļu saraksts             |                                                                                                    |                                                                                                    |                                                                                                    |                                                                                                    |  |  |
| Ārstniecības personas biežāk izrakstīto ārstniecības līdzekļu saraksts |                                                                                                    |                                                                                                    |                                                                                                    |                                                                                                    |  |  |
| Izvēlēties                                                             |                                                                                                    |                                                                                                    | •                                                                                                    | Dzēst                                                                                                    |  |  |
|                                                                        |                                                                                                    |                                                                                                    | Kompensācijas ies                                                                                                    | pējas                                                                                                    |  |  |
| ✓<br>Izvēlēties<br>1<br>Izvēlēties                                     | •                                                                                                    | Mērvienība: * <mark>N</mark><br>Dzēst                                                                                                    | •                                                                                                    |                                                                                                    |  |  |
|                                                                        | ļēji izmantotās e-receptes<br>ecības līdzekļu saraksts<br><stīto līdzekļu="" sarak<br="" ārstniecības=""> <i>Izvēlēties</i><br/><i>I</i></stīto> | ļēji izmantotās e-receptes<br>ecības līdzekļu saraksts<br><stīto līdzekļu="" saraksts<br="" ārstniecības=""> /zvēlēties<br/>1<br/> /zvēlēties<br/>1</stīto> | ļēji izmantotās e-receptes<br>ecības līdzekļu saraksts<br><pre>cstīto ārstniecības līdzekļu saraksts</pre> Izvēlēties  ✓ 1 | ļēji izmantotās e-receptes<br>ecības līdzekļu saraksts<br>cstīto ārstniecības līdzekļu saraksts<br><i>Izvēlēties</i><br>1 |  |  |

Ja tiek norādīta zāļu aktīvā viela no zāļu vielu saraksta vai no kompensējamo zāļu grupas saraksta nepieciešams aizpildīt šādus laukus:

- zāļu forma jāizvēlas no sarakstā piedāvātajām vērtībām (tabletes, kapsulas, gēls, pilieni utt.);
- zāļu stiprums jānorāda skaitlis;
- zāļu stipruma mērvienība jāizvēlas no piedāvātajām vērtībām (g, kg, l, mg, ml, ug);
- izrakstītais daudzums jānorāda mērvienības skaitlis (skaitļa formāts 1,2,3 utt.);
- izrakstītā daudzuma mērvienība jāizvēlas no piedāvātajām vērtībām g (grami), ml (mililitri), N (skaits -1,2,3 utt.).

| Zāļu nosaukums: *                                                                    | Amlodipinum/ Atorvastatinum |   |               |                 | •   | Dzēst |
|--------------------------------------------------------------------------------------|-----------------------------|---|---------------|-----------------|-----|-------|
|                                                                                      |                             |   |               | Kompensācijas i | esp | ējas  |
| Norādīt ārstniecības līdzekli brīvā<br>tekstā:<br>Drīkst aizvietot:<br>Zālu forma: * | ✓<br>Izvālēties             | - |               |                 |     |       |
| Zāļu stiprums: *                                                                     | 120010103                   | · | Mērvienība: * | Izvēlēties      | •   |       |
| Izrakstītais daudzums: *                                                             | 1                           |   | Mērvienība: * | N               | •   |       |

Ja izrakstītas zāles nedrīkst aizvietot, ir nepieciešams izņemt atzīmi no lauka **Drīkst aizvietot**. Tādā gadījumā atvērsies papildlauks, kura jāievada **aizvietošanas aizlieguma pamatojums**.

| Drīkst aizvietot:<br>Aizvietošanas aizlieguma *<br>pamatojums: | pamatojums |
|----------------------------------------------------------------|------------|
|----------------------------------------------------------------|------------|

## 5. Kompensācijas iespējas

Lai ievadītu valsts kompensācijas apmēru (%), jānospiež pogu "**Izgūt kompensācijas** nosacījumus". Tālāk atvērsies saraksts ar pieejamiem kompensācijas apmēriem. Lai ievadītu

#### KOMPENSĒJAMO ZĀĻU UN ĪPAŠO RECEPŠU IZRAKSTĪŠANA

#### nepieciešamo kompensācijas apmēru, jāspiež pogu "Izvēlēties"

| Norādīt ārstniecības līdzekli brīvā<br>tekstā:<br>Drīkst aizvietot: | <b>√</b>   |   |                    |               |   |
|---------------------------------------------------------------------|------------|---|--------------------|---------------|---|
| Zāļu forma:                                                         | Tablete    | • |                    |               |   |
| Izrakstītais daudzums: *                                            | 20         |   | Mērvienība: *      | Ν             | • |
| Valsts kompensācijas apmērs<br>(%):                                 |            |   | Izgūt kompensācija | s nosacījumus | ) |
| Kompensācijas sniedzējs:                                            | Izvēlēties | • | Dzēst              |               |   |
| Apdrošinātāja nosaukums:                                            |            |   |                    |               |   |
| Kompensācijas apmērs (%):                                           |            |   |                    |               |   |

| 📄 Kompensācijas nosacījumu saraksts |                          |            |
|-------------------------------------|--------------------------|------------|
| Kompensācijas nosacījuma %          | Kompensācijas nosacījumi | Darbības   |
| 75                                  |                          | Izvēlēties |
|                                     |                          |            |
| Aizvērt                             |                          |            |
|                                     |                          |            |

Informācija par piemērojamo kompensāciju tiek iekļauta īpašajā receptē.

| Valsts kompensācijas apmērs<br>(%) | 75     |   | Izgūt kompensācijas nosacījumus |  |
|------------------------------------|--------|---|---------------------------------|--|
| Konkrētā ĀL norādīšanas            |        |   |                                 |  |
| Komponsācijas spiedzēje:           |        |   |                                 |  |
| Kompensacijas snieuzėjs.           | Valsts | • | Dzēst                           |  |
|                                    |        |   |                                 |  |

Konkrētu zāļu pirmreizējā izrakstīšanas reizē, lauks konkrētu zāļu noradīšanas pamatojums ir obligāti aizpildāms.

### 6. Lietošanas norādījumi

Lauks Lietošanas norādījumi ir obligāti aizpildāms. To var aizpildīt brīvā tekstā vai izvēloties vienu vai vairākas no sistēmā uzrādītajām lietošanas veidu iespējām, noklikšķinot uz tās.

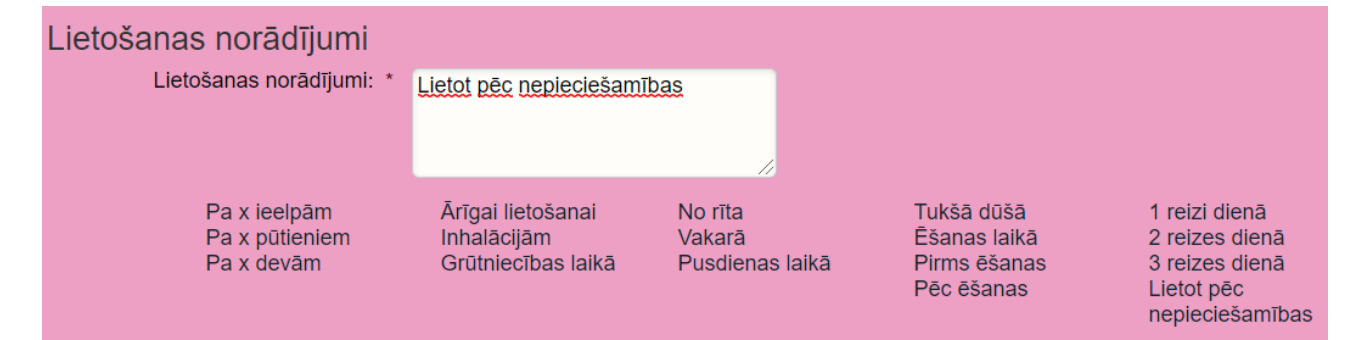

# 7. Īpašie izsniegšanas nosacījumi

Lapa 6 no 7

Šis lauks nav obligāti aizpildāms. Tajā ārsts var norādīt papildu informāciju farmaceitam.

| Īpašie izsniegšanas nosacījumi  |   |  |  |  |
|---------------------------------|---|--|--|--|
| Īpašie izsniegšanas nosacījumi: |   |  |  |  |
|                                 |   |  |  |  |
|                                 | 1 |  |  |  |

## 8. Ārstniecības līdzekļu saņēmēji aptiekā

Šis lauks nav obligāti aizpildāms. Ārsts var norādīt 1 - 2 saņēmējus (pacientu, citas personas) vai arī nenorādīt nevienu

| 1 | Ārstniecības līdzekļu saņ                                                                                                    | ēmēji aptiekā    |   |                                       |                  |   |
|---|----------------------------------------------------------------------------------------------------|------------------|---|---------------------------------------|------------------|---|
|   | Ja šo sadaļu neaizpilda, tad saņemt zāles aptiekā varēs jebkura persona, kurai ir zināms šīs receptes identifikators un saņēmēja vārds un uzvārds |                  |   |                                       |                  |   |
|   | Izņemt var tikai pats pacients:                                                                                                    |                  |   |                                       |                  |   |
|   | Identifikatora veids:                                                                                                    | LV Personas kods | • | Identifikatora veids:                 | LV Personas kods | - |
|   | Identifikators:                                                                                                    |                  |   | Identifikators:                       |                  |   |
|   | Vārds:                                                                                                    |                  |   | Vārds:                                |                  |   |
|   | Uzvārds:                                                                                                    |                  |   | Uzvārds:                              |                  |   |
|   |                                                                                                    |                  |   | • • • • • • • • • • • • • • • • • • • |                  |   |

### 9. Receptes Izrakstīšana

Pēc visu obligāto lauku aizpildīšanas, noklikšķiniet uz pogas Apstiprināt receptes izrakstīšanu.

Ja nepieciešams nodzēst visus ievadītos datus, nospiediet uz pogas "Attīrīt ievadlaukus".

Lai atceltu receptes izrakstīšanu, nospiediet uz pogas "Atgriezties", ievadītie dati netiks saglabāti.

| Apstiprināt receptes izrakstīšanu               | Attīrīt ievadlaukus | Atgriezties |  |  |  |
|-------------------------------------------------|---------------------|-------------|--|--|--|
|                                                 |                     |             |  |  |  |
| 10. Receptes Izrakstīšana <u>Jaundzimušajam</u> |                     |             |  |  |  |

Izrakstot recepti Jaundzimušajam, kuram vēl nav piešķirts personas kods, bet ir izveidota

kartiņa atbilstošu identifikācijai ( formāts - <mātes personas kods>/yyyymmddhhMM (bērna dzimšanas datums līdz minūtei). Piemērs: *05088910626/202403071200*), **Ārstniecības līdzekļu saņēmēji aptiekā ir** obligāti aizpildāms:

| Ārstniecības līdzekļu saņ                                                                                                    | ēmēji aptiekā        |                       |                  |   |  |
|----------------------------------------------------------------------------------------------------|----------------------|-----------------------|------------------|---|--|
| Ja šo sadaļu neaizpilda, tad saņemt zāles aptiekā varēs jebkura persona, kurai ir zināms šīs receptes identifikators un saņēmēja vārds un uzvārd |                      |                       |                  |   |  |
| Izņemt var tikai pats pacients:                                                                                                    |                      |                       |                  |   |  |
| Identifikatora veids:                                                                                                    | LV Personas kods 🔹 🔻 | Identifikatora veids: | LV Personas kods | • |  |
| Identifikators:                                                                                                    |                      | Identifikators:       |                  |   |  |
| Vārds:                                                                                                    |                      | Vārds:                |                  |   |  |
| Uzvārds:                                                                                                    |                      | Uzvārds:              |                  |   |  |

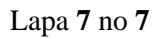

2024.gada decembris